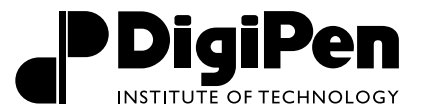

The following help sheet is intended to guide you through the process of using Colleague Self Service and the Financial Aid Counseling module.

## HOW DO I ACCESS COLLEAGUE SELF-SERVICE?

In order to access Self-Service, visit *https://selfservice.digipen.edu/Student/* and login using your DigiPen credentials.

| igiren institute Or lechnoid                   | ogy |
|------------------------------------------------|-----|
| Sign In                                        |     |
| 🚨 Username                                     |     |
| Password                                       |     |
| Reset Password                                 |     |
| By signing in, you agree to our Privacy Policy |     |

### HOW DO I VIEW MY FINANCIAL AID STATUS?

In Self-Service, navigate to the menu and choose Financial Aid Counseling.

| Hello, Welcome to Colleague Self-Service!<br>Choose a category to get started.                      |                           |                                                                               |
|----------------------------------------------------------------------------------------------------|---------------------------|-------------------------------------------------------------------------------|
| Student Finance<br>Here you can view your latest statement and make a payment online                | ne.                       | Financial Aid<br>Here you can access financial aid data, forms, etc.          |
| Student Planning<br>Here you can search for courses, plan your terms, and schedule & r<br>sections. | egister your course       | Course Catalog<br>Here you can view and search the course catalog.            |
| Grades<br>Here you can view your grades by term.                                                    |                           | Graduation Overview<br>Here you can view and submit a graduation application. |
| Enrollment Verifications<br>Here you can view and request an enrollment verification.               |                           | Transcript Requests<br>Here you can view and request a transcript.            |
| Academic Attendance<br>Here you can view your attendances by term.                                  |                           |                                                                               |
| © 2000-20                                                                                           | /elcome to Financial Aid! | p assist in managing your Financial Aid package from submission to            |

Once you access Financial Aid Counseling in Self-Service, your home page will display your **Financial Aid Checklist** with a summary of your current Financial Aid status.

Your Financial Aid Checklist will let you see at a glance where you are in the process, if you have requirements outstanding, if your financial aid offer is available to view, accept or decline your offer and more.

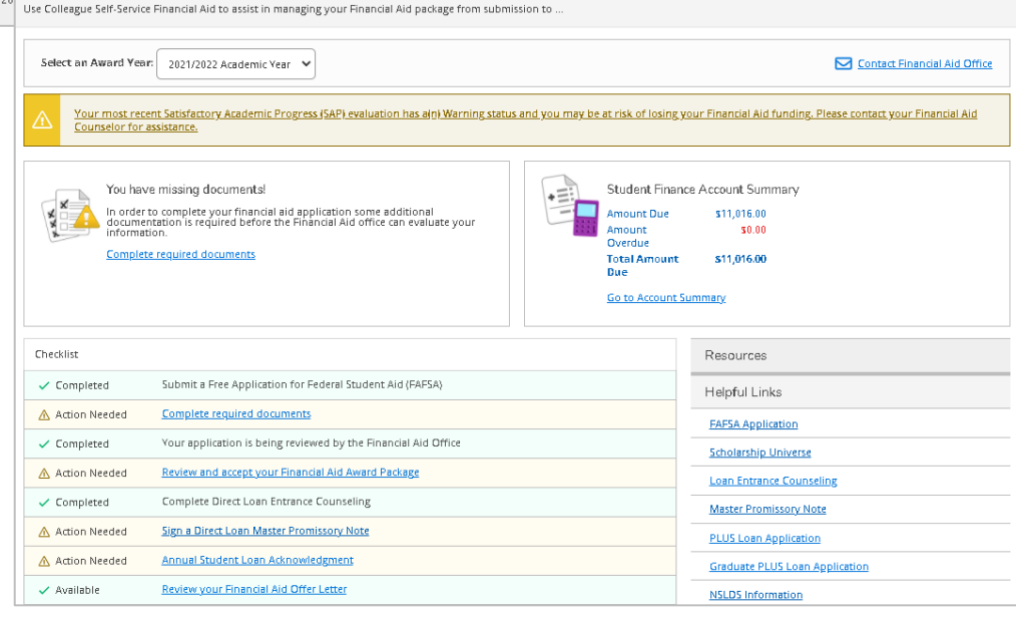

#### OFFICE OF FINANCIAL AID

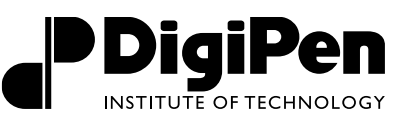

### HOW DO I ACCESS MY FINANCIAL AID REQUIREMENTS?

From your financial aid checklist, select **Complete Required Documents** OR use navigate to **Required Documents** by navigating through the dropdown menu under Financial Aid Counseling as well.

| Select an A | ward Year: 2020/2021 Academic Year 👻                                                                                                    |
|-------------|----------------------------------------------------------------------------------------------------|
| X           | You have missing documents!<br>In order to complete your financial aid application some additional documentation is required before<br>the Financial Aid office can evaluate your information. |

| INSTITUTE OF TECHNOLOGY                 |              |  |  |
|-----------------------------------------|--------------|--|--|
| Daily Work · Financial Aid Counseling · |              |  |  |
| Financial Aid Home (Admin)              | id!          |  |  |
| Required Documents (Admin)              | to a         |  |  |
| My Awards (Admin)                       |              |  |  |
| Report/View Outside Awards (Admin)      | iso          |  |  |
| Request a New Loan (Admin)              |              |  |  |
| Offer Letter (Admin)                    |              |  |  |
| College Financing Plan (Admin)          | :1 A         |  |  |
| Correspondence Option (Admin)           | do           |  |  |
| Satisfactory Academic Progress (Admin)  | /ou<br>2 cai |  |  |

Once you select required documents, it will take you to the screen where you can see all of your requirements for the current academic year. The screen provides an explanation of what is required, hyperlinks to forms and space to upload attachments for requirements.

| Required Financial<br>Be sure to submit ALL requir                                 | Aid Documents<br>red documents before their due date to make sure your Financial Aid (                                                                                                    | package is no |        |                              |           |
|------------------------------------------------------------------------------------|----------------------------------------------------------------------------------------------------|---------------|--------|------------------------------|-----------|
| Sarah Stu<br>Collesgue D:0<br>① Don Treles<br><u>Change User</u>                   | Ident<br>051380<br>se any information about this person                                                                                                    |               |        |                              |           |
| Notifications 💿                                                                    |                                                                                                    |               |        | ~                            |           |
| Select an Award Year:                                                              | 2021/2022 Academic Year 🗸                                                                                                    |               |        | Contact Financial Aid Office |           |
| Document                                                                           | Explanation                                                                                                    | Due Date      | Status | Attachments                  |           |
| 21-22 Verification<br>Worksheet                                                    | Please complete your Independent Verification Worksheet as<br>soon as possible. You can access the form using the hyper-link<br>below more<br><u>Verification Worksheet</u><br><u>Hyperlink to Form</u> |               |        | Manage O Up                  | oload doo |
| 21-22 Aggregate Loan<br>Limits                                                     | Federal databases indiciate that ou may have received federal student loans in excess of annual loan limits. This issue must be more                                                                    |               |        | Manage O                     |           |
| Pell Leu Close Or<br>Exceeded                                                      | There is a limit to the total amount of Federal Pell Grants that a student may receive, which is the equivalent of 6 school more                                                                        |               |        | Manage 0                     |           |
| 8 2000-2021 Ellucian Company L.P. and its affiliates. All rights reserved. Privacy |                                                                                                    |               |        |                              |           |

🛕 Action Needed

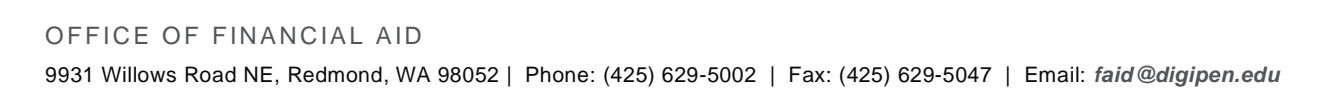

# HOW DO I ACCESS MY FINANCIAL AID OFFER?

From the Financial Aid Checklist, you can select Review and Accept your Financial Aid Award from Package OR you can navigate to My Awards through the dropdown menu as well.

Review and accept your Financial Aid Award Package

Once you have navigated to **My Awards**, you will see an overview of your financial aid awards.

- To accept, revise or decline your awards select the **Accept or Decline** link underneath each fund to make a decision on a fund by fund basis.
- If you would like to accept or decline all funds at once use the link to Accept or Decline All at the bottom of your award under Total Awards.

| Select an Award Year: 2020/2021 Academic Year 🗸                 |                                   |                                                |                                                                                  |                                                     |
|-----------------------------------------------------------------|-----------------------------------|------------------------------------------------|----------------------------------------------------------------------------------|-----------------------------------------------------|
| You have the following Awards                                   |                                   |                                                |                                                                                  |                                                     |
| Your award package assumes you will be enrolled full-tio        | ∘e. If you enroll less than full- | time, the financial aid you actually receive m | ay be less than what is stated here. Please contact your Financial Aid counselor | if you have questions about your enroll∩ent status. |
| View Disbursement Info                                          |                                   |                                                |                                                                                  |                                                     |
| Constants and Grants Money you don't have to pay back           |                                   | \$13,345.00                                    |                                                                                  |                                                     |
| Award                                                           | Status                            | Total Awarded Amount                           | 2020 Fall                                                                        | 2021 Spring                                         |
| FEDERAL PELL GRANT                                              | ACCEPTED                          | \$6,345.00                                     | \$3,173.00                                                                       | \$3,172.00                                          |
| DIT Diversity, Equity, & Inclusion<br>Scholarship<br>View award | ACCEPTED                          | \$5,000.00                                     | \$2,500.00                                                                       | \$2,500,00                                          |
| FEDERAL SUPPLEMENTAL GRANT                                      | ACCEPTED                          | \$2,000.00                                     | \$1,000.00                                                                       | \$1,000.00                                          |
| 2999 Loans<br>Money you have to pay back                        |                                   | \$5,500.00                                     |                                                                                  |                                                     |
| Award                                                           | Status                            | Total Awarded Amount                           | 2020 Fall                                                                        | 2021 Spring                                         |
| Subsidized Loans                                                | Pending                           | \$3,500.00                                     | \$1,750.00                                                                       | \$1,750.00                                          |
| Unsubsidized Loans                                              | Pending                           | \$2,000.00                                     | \$1.000.00                                                                       | \$1,000.00                                          |
| Award Total                                                     |                                   |                                                |                                                                                  |                                                     |
| Award                                                           |                                   | Total Awarded Amount                           | 2020 Fall                                                                        | 2021 Spring                                         |
| Total Awards<br><u>Acceptor Decline All</u>                     |                                   | \$18,845.00                                    | \$9,423.00                                                                       | \$9,422.00                                          |

| PDIGIPEN<br>INSTATE OF TECHNOLOGY      |                |
|----------------------------------------|----------------|
| Daily Work - Financial Aid Counselin   | g - Financ     |
| Financial Aid Home (Admin)             | id!            |
| Required Documents (Admin)             | co assist in r |
| My Awards (Admin)                      |                |
| Report/View Outside Awards (Admin)     | ISO            |
| Request a New Loan (Admin)             |                |
| Offer Letter (Admin)                   |                |
| College Financing Plan (Admin)         | 1 Academic     |
| Correspondence Option (Admin)          | documen        |
| Satisfactory Academic Progress (Admin) | /our financi   |

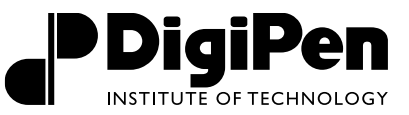

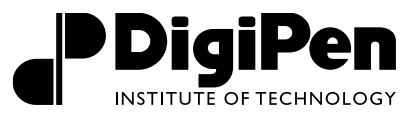

### HOW DO I ACCESS MY LOAN REQUIREMENTS?

Under **My Awards**, scroll to the bottom of the page and you will see the **Loan Requirements Checklist**. This checklist details all of the completed and outstanding requirements for borrowing federal student loans. You can follow the hyperlinks in the checklist to be taken to the appropriate page at *www.studentaid.gov* to complete your requirement.

| Loan Requirer    | ments Checklist                                                                                           |
|------------------|----------------------------------------------------------------------------------------------------|
| 🗸 Complete       | Complete Direct Loan Entrance Counseling<br>You completed the Direct Loan entrance counseling on 1/1/2020 |
| \land Incomplete | Sign a Direct Loan Master Promissory Note                                                                 |

### HOW DO I VIEW MY FINANICIAL AID LOAN HISTORY?

Your borrowing history is visible underneath your **Financial Aid Checklist**. It details your total loan borrowing at all the institutions you have attended. You can also view more details about your total student loan debt, estimated repayments and interest accrued by visiting **Offer Letter** and reviewing your award offer details.

| Loan History                    |                 |
|---------------------------------|-----------------|
| DigiPen Institute of Technology | \$5,500         |
| Art Institute of Seattle (The)  | <b>x</b> 10,500 |
| Other Loans                     | \$21,500        |
| Total Loan Amount:              | \$37,500        |

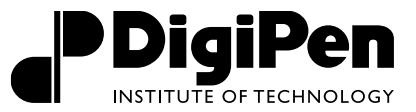

### HOW DO I VIEW MY BALANCE (CURRENT CHARGES MINUS FINANCIAL AID)?

On your **Financial Aid Home** page you will see a box to the right side of the page that says **Student Finance Account Summary**.

| Welcome to Financial Aid!<br>Use Colleague Self-Service Financial Aid to assist in managing your Financial Aid package from submission to completion.                                                                  |                                                                                                    |
|----------------------------------------------------------------------------------------------------|----------------------------------------------------------------------------------------------------|
| Sarah Student<br>Collesgue ID: 005130<br>Dent reliese any information about this person<br>Channes User                                                                                                    |                                                                                                    |
| Notifications ()                                                                                                    |                                                                                                    |
| Select an Award Year: 2021/2022 Academic Vear 🗸                                                                                                    |                                                                                                    |
| A Your most recent Satisfactory Academic Progress (SAP) evaluation has alp) Warning status and you may be at risk of losing your Financial Aid funding. Please                                                         | contact your Financial Aid Counselor for assistance.                                                                                               |
| You have missing documents!<br>In order to complete your financial aid application some additional documentation is required<br>before the Financial Aid one evaluate your information.<br>Complete required documents | Student Finance Account Summary<br>Amount Due \$13,516.00<br>Amount \$10.00<br>Overdue<br>Total Amount \$13,516.00<br>Due<br>Go to Account Summary |

This shows your total amount due as of today minus an estimate of pending financial aid. If you follow the link to **Go to Account Summary** then it will allow you to detail into all of your charges minus all of your financial aid.